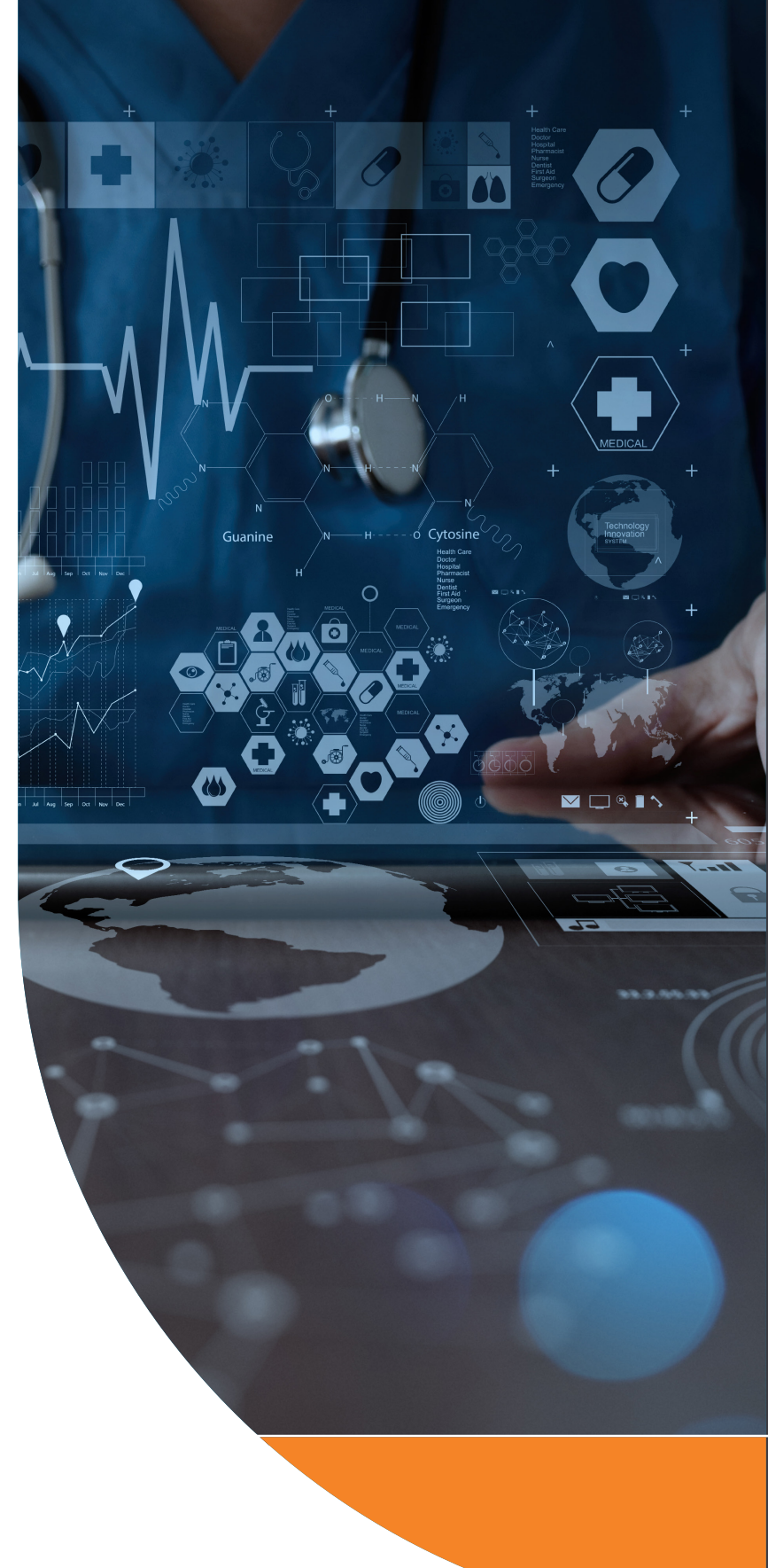

#### HealthLink connecting with care

Clanwilliam

# QUICK START GUIDE

#### MONASH HEALTH REFERRAL SMARTFORM

The Monash Health Referral SmartForm has been designed to make it easier for you to refer your patients electronically for services provided by Monash Health and Monash Children's Hospital. This quick start guide has been developed to help you navigate the new digital form.

HealthLink Technical Support E: helpdesk@healthlink.net P: 1800 125 036

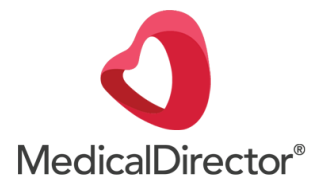

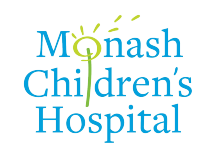

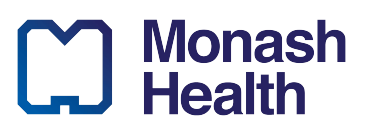

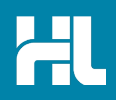

# 1. Open the patient record

Search for the patient and open their electronic medical record. Then click on the HealthLink Forms tab. In the HealthLink Forms window, click the New Form button.

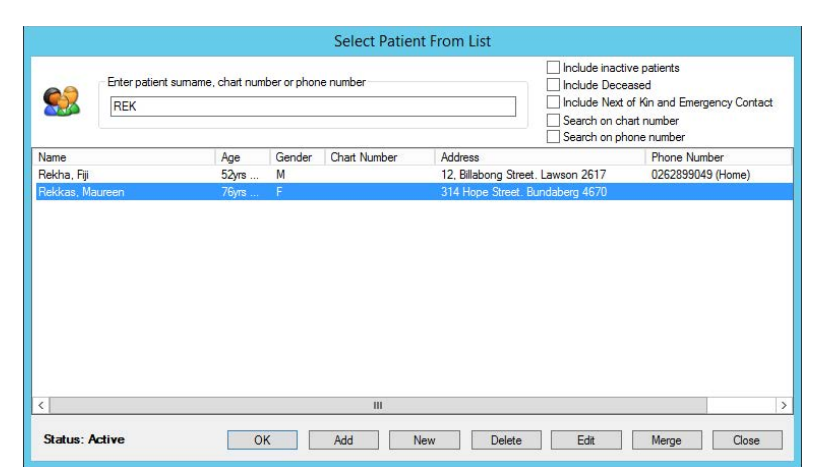

| 🄊 File Patient Edit Summaries Tools Clinical Correspondence    | Assessment Resource | es Sidebar MyHealt        | hRecord Window Help              |                      | _ & ×    |
|----------------------------------------------------------------|---------------------|---------------------------|----------------------------------|----------------------|----------|
| + - R, ≮ @ ₪ / * ♥ ♪ A 🖱 🤇 🕴 🚱                                 | @ 🦪 🞯 🛸 🔶           | 😂 🛩 🕴 🖪 😳 🖡               | IMS                              | Go MDReference       | NEW      |
| Mrs Maureen Rekkas (76yrs 1mth) v DOB: 23/02/1944 Gender: Fema | le Occupation:      |                           |                                  | 1m 37s 🔢             | FACT     |
| 314 Hope Street. Bundaberg. Qld 4670 Ph: 0417728660 (          | mobile) Record No:  | ATSI:                     | Neither Aboriginal nor Torres St | rait Islander        |          |
| Allergies & SULFONAMIDES                                       | Pension No:         | 561-388-922-HL Ethnicity: |                                  |                      |          |
| Reactions:                                                     | Smoking Hx:         | 20 Daily IHI No:          |                                  |                      | CLINICAL |
| Wamings: ON WARFARIN                                           |                     | MyHealthRecord:           |                                  | Recalls              | - 🐇      |
| 🙂 Summary 🔒 Current Rx 🦻 Progress 💼                            | Past history 🛛 🕻 F  | Results 🗄 Letter          | rs 🦸 Documents                   | 😕 Old-compte 🖌 🖌 Amm |          |
| Cervical Screening 🛛 📝 Obstetric                               | Correspo            | indence                   | MDExchange                       | HL HealthLink        | (A)      |
| New Form Resume Delete Clear Filters Refresh Error Detail      |                     |                           |                                  |                      | 19       |
|                                                                |                     |                           |                                  |                      | 167      |
| 56 of 56 Records                                               |                     |                           |                                  |                      | ePiP     |
| Date Created  Type Form Status Message ID Type                 | Y S                 | iubject 🍸 Descri          | ption 🛛 🖓 Re                     | cipient 🛛 Sender     |          |
| 21/04/2020 5:40:13 p.m. Submitted RMS-8418 Roads and           | Maritime Services N | SW Fitness to NSW F       | Fitness to Drive Medical A nsw   | rmsma Dr Medica      | Court    |

# 2. Launch the Form

Under the Referred Services section, click on Monash Health Specialist Consulting Clinics

| <b>FL</b> Link                                                  | in Care                                                  | 1800 125 036 (AUS)<br>helpdesk@healthlink.net                      | Contact L |
|-----------------------------------------------------------------|----------------------------------------------------------|--------------------------------------------------------------------|-----------|
| ake a referral Upda                                             | ite referral                                             |                                                                    | 21        |
| Search a Priv                                                   | ate Specialist or Allied                                 | Health Provider to Refer Patient                                   |           |
| oouron a nin                                                    |                                                          |                                                                    |           |
| SR Specialist                                                   | s & Referrals For Private Specialis                      | st Referrals                                                       |           |
| SR Specialist<br>Referred Serv                                  | s & Referrals For Private Specialis                      | st Referrals                                                       |           |
| SR Specialist<br>Referred Serv<br>Austin Health                 | s & Referrals For Private Specialis<br>/ices             | st Referrals Banyule Community Health                              |           |
| SR Specialist<br>Referred Serv<br>Austin Health<br>DPV Communit | s & Referrals For Private Specialis<br>/ices<br>y Health | Banyule Community Health<br>Eastern Health<br>My And Caro Poforcal |           |

# 3. Select the Monash Health Service you wish to refer to

Select the service you wish to refer the patient to from the list. If the service is available at both Monash Health and Monash Children's Hospital, please select the appropriate facility you wish to refer the patient to. Click the **continue** button on the top right. Should you wish to narrow down the list, you can enter the service (or part of the service) you are looking for into the search field directly above the list.

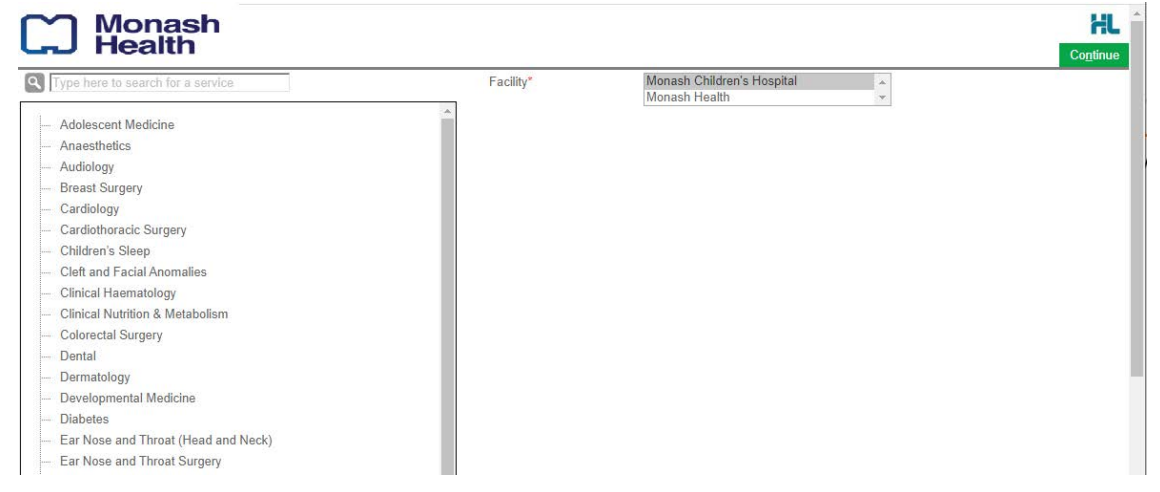

# 4. Complete the Form

The form will be displayed. At this point, you will have access to all the information necessary to complete the form for submission. If you need to do something else or are awaiting on lab results not yet available, you can **Park** the form to save what you've currently done so far, and come back to it later to complete it.

| 9                                                                                                    | Medica                                                                                 | alDirector Clinical 3.18a - [H                                   | lealthLink - Maureer                    | n Andrews]         |                                        |                    |
|----------------------------------------------------------------------------------------------------|----------------------------------------------------------------------------------------|------------------------------------------------------------------|-----------------------------------------|--------------------|----------------------------------------|--------------------|
| S File Window Help                                                                                                    |                                                                                        |                                                                  |                                         |                    |                                        | - 8                |
| Monash<br>Health                                                                                                    | 1                                                                                      |                                                                  |                                         |                    |                                        | HL                 |
| and meanin                                                                                                    | Referral to Cardiology                                                                 |                                                                  |                                         |                    | Submit                                 | Preview Park Helps |
| Requested Information                                                                                                   | Referral Date*                                                                         | 02/04/2020                                                       |                                         |                    |                                        |                    |
| to Cardiology                                                                                                    | Referral Continuation*                                                                 | New                                                              |                                         | O Amend/upda       | ate previously sent refer              | ral                |
|                                                                                                    | Referral Period*                                                                       | 12 months                                                        |                                         |                    |                                        |                    |
| Attachments / <u>R</u> eports                                                                                           | Interpreter Required*                                                                  | O Yes 💿 No                                                       |                                         |                    |                                        |                    |
| No files attached                                                                                                    | Consider for Telehealth<br>consultation                                                | O Yes 💿 No                                                       |                                         |                    |                                        |                    |
|                                                                                                    | Urgency                                                                                | Routine: Greater than 30 c                                       | lays 🔻                                  |                    |                                        |                    |
| Medications / Warnings<br>2 long term medications specified<br>No medications specified<br>5 medical warnings specified | Referral Guidelines<br>Before sending your referr<br>Guidelines to access the sp       | al, please ensure your patien<br>pecific referral guidelines for | t meets the referral c<br>this service. | riteria for Dermat | tology. Please click <mark>Re</mark> t | ferral             |
| Medical History<br>Medical history specified                                                                            | Patient Consent (Pleas<br>I acknowledge that patient ha<br>they are being referred to. | e Tick)*<br>s agreed to the referral and the sl                  | naring of their personal                | and health informa | ation with the health servi            | ice                |
|                                                                                                    | Referral Details* Browse                                                               | for Consultation Notes                                           |                                         |                    |                                        |                    |
| Patient Information<br>Melissa Andrews<br>8979874654<br>04/11/2003                                                      |                                                                                        |                                                                  |                                         |                    |                                        |                    |
| Referrer Information<br>Medical Director<br>3340332Y                                                                    | Social History and Uther Into                                                          | rmation: Please include social r                                 | istory, patient services                | and any other rele | evant information as app               | ropnate            |
|                                                                                                    | Special Needs / Reasonable                                                             | Adjustments for Disability*                                      | O Yes                                   | No                 |                                        |                    |
|                                                                                                    | Does patient have a carer/su                                                           | pport person?*                                                   | O Yes                                   | O No               |                                        |                    |
|                                                                                                    | Compensable Status                                                                     | Please Select 🔽                                                  |                                         |                    |                                        |                    |
|                                                                                                    | Measurement Details                                                                    |                                                                  |                                         |                    |                                        |                    |
|                                                                                                    | Date Code                                                                              | Value                                                            | Date                                    | Code               | Value                                  |                    |
|                                                                                                    | Height                                                                                 |                                                                  |                                         | BMI                |                                        |                    |
|                                                                                                    | Weight                                                                                 |                                                                  |                                         | BP                 |                                        |                    |
|                                                                                                    |                                                                                        |                                                                  |                                         |                    |                                        | Close              |
|                                                                                                    |                                                                                        | Dr Medical Director                                              | MD Live Data - UAT                      | -MD-SVR\HCNSQL0    | 07 Thursday, 2 April 2                 | 2020 3:49:18 PM    |

Depending on the selections you've made, additional fields will appear allowing you to include the relevant information necessary.

The button **Browse for Consultation Notes** will give you access to today's and previous progress notes from the patient's medical records. You can add clinical notes to the form by selecting the relevant records.

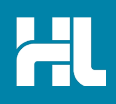

#### 5. Include the relevant attachments

The Attachments / Reports tab will give you access to all of the supporting documents that you may wish to attach to the form. You can select any item from the table – showing you patient reports, diagnostic tests, scanned documents or referrals from the last six months. You can browse for additional reports or documents stored earlier in the clinical record or on your computer which have not been stored in the patient clinical record.

| 0                                                                                                    |                  |                                     | MedicalDirector Clinical 3.18a                                                 | - [HealthLink - Melissa Andrews]                                                                     |                                                   |                      |                  |           | ×             |  |  |  |  |
|----------------------------------------------------------------------------------------------------|------------------|-------------------------------------|--------------------------------------------------------------------------------|----------------------------------------------------------------------------------------------------|---------------------------------------------------|----------------------|------------------|-----------|---------------|--|--|--|--|
| File Window Help                                                                                           |                  |                                     |                                                                                |                                                                                                    |                                                   |                      |                  |           | - 5 ×         |  |  |  |  |
| Monash<br>Hoolth                                                                                           |                  |                                     |                                                                                |                                                                                                    |                                                   | _                    |                  |           | HL            |  |  |  |  |
| CD Health                                                                                                  | Referr           | al to Cardiolo                      | аду                                                                            |                                                                                                    |                                                   | <u>S</u> ubmit       | Pre <u>v</u> iew | Park Park | <u>H</u> elp∨ |  |  |  |  |
| Requested Information A<br>Monash Health - Referral<br>to Cardiology                                       | Diagn            | ostic Reports /<br>e relevant patie | Patient Documents                                                              | Browse for Patient Document                                                                          | Browse for Patient Document Browse for Local File |                      |                  |           |               |  |  |  |  |
| Attachments / Reports<br>No reports selected<br>No files attached                                          | Attach<br>Attach | file from EMR :<br>file from Comp   | supports: gif, html, jpeg, doc, docx,<br>uter supports files that end in types | pdf, txt, rtf, tiff<br>doc, docx, gif, htm, html, jpeg, jpg, pdf,<br>Caution: larger attachments may | rtf, tif, tiff, tx<br>take signifi                | t<br>icant time to p | review           |           |               |  |  |  |  |
|                                                                                                    |                  | Date -                              | Name                                                                           | Comments                                                                                             | Туре                                              | Size                 |                  |           |               |  |  |  |  |
| Medications, Allergies,<br>Alerts                                                                          |                  | 31/03/2020                          | AduroForm.html                                                                 | Sydney Local Health District<br>Services                                                             | html                                              | 36 KB                |                  |           |               |  |  |  |  |
| 2 long term medications specified<br>No medications specified                                              |                  | 31/03/2020                          | HAEMATOLOGY RESULTS                                                            |                                                                                                    | rtf                                               | 1 KB                 |                  |           |               |  |  |  |  |
| 5 medical warnings specified                                                                               |                  | 25/03/2020                          | AduroForm.html                                                                 | Sydney Local Health District                                                                         | html                                              | 26 KB                |                  |           |               |  |  |  |  |
| History<br>Medical history specified<br>Patient Information<br>Melissa Andrews<br>8979874854<br>04/11/2003 |                  |                                     |                                                                                |                                                                                                    |                                                   |                      |                  |           |               |  |  |  |  |
| Referrer Information<br>Medical Director<br>3340322Y                                                       |                  |                                     |                                                                                |                                                                                                    |                                                   |                      |                  |           | v             |  |  |  |  |
|                                                                                                    |                  |                                     |                                                                                |                                                                                                    |                                                   |                      |                  |           | Close         |  |  |  |  |

#### 6. Select relevant medications, warning and medical history items

The **Medications / Warnings** and **Medical History** tabs will give you access to the relevant pre-populated records. Just select those records that are relevant to the referral or add your specific notes if necessary.

| Wonast                                                                   | ו       |                             |                        |          |       |                              |           |                |        | Π.   |
|--------------------------------------------------------------------------|---------|-----------------------------|------------------------|----------|-------|------------------------------|-----------|----------------|--------|------|
| - Health                                                                 | Referr  | al to Cardiology            | 1                      |          |       |                              | Submit Pr | e <u>v</u> iew | Park b | lelp |
| Requested Information                                                    | Long    | Term Medications            | 0                      |          |       |                              |           |                |        |      |
| to Cardiology                                                            | Daff    | •                           | Details                | Dose     | Units | Instructions                 |           |                |        |      |
|                                                                          |         | NUROFEN (                   | buprofen)              |          |       | Dosage: qad c.c. Qty:96      | ×         |                |        |      |
| Attachments / <u>Reports</u><br>to reports selected<br>to files attached |         | VENTOLIN M<br>(as sulfate)) | IEBULES (Salbutamol    |          |       | Dosage: daily Qty:3*20*2.5mL |           |                |        |      |
|                                                                          | Other   | Medications 🚺               | Browse for More Medica | ations   |       |                              |           |                |        |      |
| ledications / Warnings                                                   | Date    |                             | Details                | Dose     | Units | Instructions                 | 4         |                |        |      |
| o medications specified<br>medical warnings specified                    | No re   | ecords found.               |                        |          |       |                              |           |                |        |      |
|                                                                          | Medica  | al Warnings                 |                        |          |       |                              |           |                |        |      |
| edical History<br>edical history specified                               |         | Date -                      | Des                    | cription |       | Comments                     |           |                |        |      |
|                                                                          | •       | 31/03/2020                  | ANTACIDS               |          |       |                              |           |                |        |      |
|                                                                          |         | 31/03/2020                  | ANTIHISTAMINES (SE     | EDATING) |       |                              |           |                |        |      |
| lelissa Andrews                                                          | •       | 31/03/2020                  | ANGIOTENSIN II ANT     | AGONISTS |       |                              |           |                |        |      |
| 979874654<br>4/11/2003                                                   | ✓       | 15/01/2019                  | DUST MITE              |          |       | Hives                        |           |                |        |      |
| leferrer Information                                                     |         | NaN/NaN/NaN                 | MRSA                   |          |       |                              |           |                |        |      |
| ledical Director<br>340332Y                                              | Clinica | al Medication Cor           | nments                 |          |       |                              |           |                |        |      |
| o Dinerent Regular GP                                                    |         |                             |                        |          |       |                              |           | ^              |        |      |
|                                                                          |         |                             |                        |          |       |                              |           | $\vee$         |        |      |

| × File Minutess Hale                                          |            | Med              | icalDirector Clinical 3.18a - | [HealthLink - Melissa Andrews]   |                           |         | -    |
|---------------------------------------------------------------|------------|------------------|-------------------------------|----------------------------------|---------------------------|---------|------|
| > File Window Help                                            |            |                  |                               |                                  |                           |         | 19.1 |
| Health                                                        | Referral t | o Cardiology     |                               |                                  | Submit Proview            | Park    | Help |
| Requested Information                                         | Terentary  | o ourdiology     |                               |                                  |                           | Lain    | Teib |
| Monash Health - Referral                                      | Current M  | edical Condition | 15                            |                                  |                           |         |      |
| to Cardiology                                                 |            | Code             | Descrip                       | tion                             | Comments                  |         |      |
| Attachments / Reports                                         |            |                  | Astrima - Allergy Induced     |                                  |                           |         |      |
| No reports selected                                           |            |                  | Pain - ankie                  |                                  |                           |         |      |
| NU IIIGA MARGINGA                                             |            |                  | Allergy - House Dust Mile     |                                  |                           |         |      |
| Medications Allergies                                         | Relevant   | Past History     |                               |                                  |                           |         |      |
| Alerts                                                        |            | Code             | Descrip                       | tion                             | Comments                  |         |      |
| 2 long term medications specified<br>No medications specified |            |                  | URTI                          |                                  |                           |         |      |
| 5 medical warnings specified                                  | Eamily His | ton              |                               |                                  |                           |         |      |
| Medical, Social and Family                                    |            | Cada             | Dessie                        | line .                           | Commonte                  |         |      |
| HISTORY<br>Medical history specified                          |            | Code             | IHD                           | lion                             | Comments                  |         |      |
|                                                               |            |                  |                               |                                  |                           |         |      |
|                                                               | Social His | tory             |                               |                                  |                           |         |      |
| Patient Information A<br>Melissa Andrews                      | Never smo  | oked             |                               |                                  | ^                         |         |      |
| 8979874654<br>04/11/2003                                      |            |                  |                               |                                  | Ŷ                         |         |      |
| Referrer Information<br>Medical Director<br>3340332Y          |            |                  |                               |                                  |                           |         |      |
|                                                               |            |                  |                               |                                  |                           |         |      |
|                                                               |            |                  |                               |                                  |                           |         |      |
|                                                               |            |                  |                               |                                  |                           |         |      |
|                                                               |            |                  |                               |                                  |                           | Cle     | se   |
|                                                               |            |                  | Dr Medical Director           | MD Live Data - UAT-MD-SVR\HCNSQL | 07 Thursday, 2 April 2020 | 3:54:17 | РМ   |

# 7. Ensure patient and referrer information is correct

With the 'Patient Information' and 'Recipient/Referrer' tabs, you simply need to ensure that the information displayed is up-to-date and correct. If a piece of required information is missing you will see the validation symbol displayed on the tab. To complete it, just click on the tab and fill-in the required field.

|                                                                                                    |                                                                         | Re<br>Ca                                                                             | equested Inf<br>rdiology  | ormation                                                                                                    |                                                                           |                             |                           |
|----------------------------------------------------------------------------------------------------|-------------------------------------------------------------------------|--------------------------------------------------------------------------------------|---------------------------|----------------------------------------------------------------------------------------------------|---------------------------------------------------------------------------|-----------------------------|---------------------------|
| 6                                                                                                    | HealthLink                                                              | - Melissa Andrews                                                                    | X                         | ¢                                                                                                    | HealthLi                                                                  | nk - Melissa Andrews        | - • ×                     |
| Monash<br>Health                                                                                                   | Referral to Cardiology                                                  |                                                                                      | Submit Preylew Park Help~ | Monash<br>Health                                                                                                    | Referral to Cardiology                                                    |                             | Submit Preylew Park Help~ |
| Requested Information A<br>Monash Health - Referral<br>to Cardiology                                               | Patient Information<br>Date of birth*<br>04/11/2003                     | IHI                                                                                  | ^                         | Requested information A<br>Monash Health - Referral<br>to Cardiology                                                          | Medical Practitioner Information<br>Medicare Provider Number*<br>3340332Y | Medical Registration Number | ^                         |
| Attachments / Reports<br>No reports selected<br>No files attached                                                  | Medicare/DVA Eligible*  Ves O No  Medicare number  3500265121  5        | Medicare expiry                                                                      |                           | Attachments / Beports<br>No reports selected<br>No files attached                                                             | Name Full name Dr Medica                                                  | 8003629900026770            |                           |
| Medications / Warnings<br>2 long term medications specified<br>No medications specified<br>5 medications specified | DVA number<br>8979874654<br>Private health fund name                    | Pension number<br>987976546<br>Patient membership number                             |                           | Medications, Allergies,<br>Alerts<br>2 long term medications specified<br>No medications specified<br>5 medications specified | Medical Director  Practice name  Healthlink (Marketplace Partner)         |                             |                           |
| Medical History<br>Medical history specified                                                                       | Name*  Melissa Anne Andrews                                             |                                                                                      |                           | Medical, Social and Family<br>History<br>Medical history specified                                                            | Practice Address  Healthlink Test Environment, North V                    | Vard, QLD, 4810             |                           |
| Patient Information<br>Melssa Andrews<br>8979874654<br>04/11/2003                                                  | Gender*<br>Female<br>Residential Address                                | Patient's Indigenous status*<br>Neither Aboriginal nor Torres Strait Islander origin |                           | Patient Information                                                                                                    | Practice telephone*<br>0744015650<br>Email<br>hlk.uat@test.com            | Practice fax                |                           |
| Referrer Information<br>Medical Director<br>3340332Y<br>No Different Regular GP                                    | Y Kennedy Road, Bundaberg, QLU, 4670 Postal Address Same as residential |                                                                                      |                           | 04/11/2003<br>Referrer Information<br>Medical Director<br>334/0332Y                                                           | EDI*<br>hkmdnuat                                                          |                             |                           |
|                                                                                                    | Yes   Yes  X Kennedy Road, Bundaberg, QLD, 4670                         |                                                                                      |                           |                                                                                                    | J                                                                         |                             |                           |
|                                                                                                    | Contact Details (Select preferred phone co                              | ntact)                                                                               |                           |                                                                                                    |                                                                           |                             |                           |
|                                                                                                    | <ul> <li>Wrk 9746547, Hme 9546548, Mob 04571</li> </ul>                 | /41112, Email maaaa@hotmail.com                                                      |                           |                                                                                                    |                                                                           |                             |                           |
|                                                                                                    | Next of Kin     No patient next of kin specified                        |                                                                                      |                           |                                                                                                    |                                                                           |                             |                           |
|                                                                                                    |                                                                         |                                                                                      |                           |                                                                                                    |                                                                           |                             | ~                         |
|                                                                                                    |                                                                         |                                                                                      | ~                         |                                                                                                    | <                                                                         |                             | >                         |
|                                                                                                    |                                                                         |                                                                                      | Close                     |                                                                                                    |                                                                           |                             | Close                     |

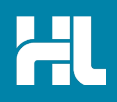

### 8. Submit the Referral

To preview the referral, click **Preview** to verify that the form has been completed correctly. The form will highlight which tab and which fields are incomplete if you have missed some mandatory information for the referral. When you are ready, click on **Submit** to send your referral. This will safely and securely send the form directly to Monash Health and you will see a copy of the completed form containing an acknowledgment of receipt. If required you can print a copy by clicking the **Print** button. Note that it is not necessary for the printed copy to be sent or taken to the hospital.

|                                                                                                    | Healt                                                                   | hLink - Melis | sa Andre   | ws                                                                     |
|----------------------------------------------------------------------------------------------------|-------------------------------------------------------------------------|---------------|------------|------------------------------------------------------------------------|
| Monash                                                                                                    |                                                                         |               |            |                                                                        |
| neaith                                                                                                    | Referral to Cardiology                                                  |               |            | Submit Prey                                                            |
|                                                                                                    |                                                                         |               |            |                                                                        |
|                                                                                                    |                                                                         |               |            | Prin                                                                   |
| Referral Sent an                                                                                                    | d Acknowledged on 20/04/202                                             | 0 12:47       |            |                                                                        |
| Dichotoo                                                                                                    |                                                                         |               |            | Monash                                                                 |
| Diabetes                                                                                                    |                                                                         |               |            | - Health                                                               |
|                                                                                                    |                                                                         |               |            | <b>GD</b> Health                                                       |
| Patient: MAURE                                                                                                    | EN ANDREWS, 96yrs, F, DOB 2                                             | 23/06/1923,   | PH: Mol    | 0417728660                                                             |
| Residential addr                                                                                                    | ess: 314 HOPE STREET, BUNI                                              | DABERG, C     | QLD 467    | 0                                                                      |
| Postal address:                                                                                                    | same as residential address                                             | alars Date    |            |                                                                        |
| Referred by: Me<br>PH 0744015650                                                                                                    | dical Director, Healthlink (Markel                                      | tplace Partr  | ner), Prov | /. No. 3340332Y, HPI-O 8003629900026770,                               |
| Referral date: 20                                                                                                    | 0/04/2020 12:47 NZST                                                    |               |            |                                                                        |
|                                                                                                    |                                                                         |               |            |                                                                        |
| Clinical Refer                                                                                                    | ral Information                                                         |               |            |                                                                        |
|                                                                                                    |                                                                         |               |            |                                                                        |
| Referral Date:                                                                                                    | 20/04/2020                                                              |               |            |                                                                        |
| Referral Period:                                                                                                    | 6 months                                                                |               |            |                                                                        |
| Feedback Reque                                                                                                    | sted: Yes                                                               |               |            |                                                                        |
| Interpreter Requir                                                                                                    | ed: No                                                                  |               |            |                                                                        |
| Poscon for Potion                                                                                                    | at Referral:                                                            |               |            |                                                                        |
|                                                                                                    | 0.00:00:00 Manday April 20.2020                                         | 0 12-42-45    |            |                                                                        |
| Date: 20/04/2020                                                                                                    |                                                                         |               |            |                                                                        |
| Date: 20/04/2020<br>Dr Medical Direc                                                                                                    | tor                                                                     |               |            |                                                                        |
| Date: 20/04/2020<br>Dr Medical Direc                                                                                                    | tor                                                                     |               |            |                                                                        |
| Date: 20/04/2020<br>Dr Medical Direc                                                                                                    | tor                                                                     |               |            |                                                                        |
| Date: 20/04/2020<br>Dr Medical Direc                                                                                                    | tor                                                                     |               |            |                                                                        |
| Medications &                                                                                                    | & Management                                                            |               |            |                                                                        |
| Medications &                                                                                                    | & Management                                                            |               |            |                                                                        |
| Medications &                                                                                                    | Management     cations     tails                                        | Dose          | Units      | Instructions                                                           |
| Medications &<br>Medications &<br>Long Term Medi<br>20/02/2013 Ct                                                                                                    | tor  S. Management Cations stails UMADIN (Warfarin sodium)              | Dose          | Units      | Instructions<br>Dosage: As per Pathology Lab                           |
| Medications #<br>Medications #<br>Long Term Medi<br>20/02/2013 C4                                                                                                    | tor  S Management Cations Tails DUMADIN (Warfarin sodium)               | Dose          | Units      | Instructions<br>Dosage: As per Pathology Lab<br>recommendations Qty 50 |
| Medications & Long Term Medications & Long Term Medica | tor  S. Management cations tails DUMADIN (Warfarin sodium) is           | Dose          | Units      | Instructions<br>Docage: As per Pathology Lab<br>recommendations Qty 50 |
| Medications & Dr Medical Direc                                                                                                    | tor S. Management cations tails JUMADIN (Warfarin sodium) is executions | Dose          | Units      | Instructions<br>Dosage: As per Pathology Lab<br>recommendations Qty:50 |

### **Access Parked Referrals**

To access a parked referral from the patient's record, click on the HealthLink tab of the clinical record. From the available listing, double-click on the parked form you would like to open. Complete the form and then click submit to submit the referral.

| 🙂 Summary            | R Current R  | k 🦻           | Progress | 6       | Past history      | 2 F        | Results 🗄       | U  | etters  🥙 Documents             | Ê     | Old scripts | (and | lmm.      | Ŷ         | Cervical Screening |
|----------------------|--------------|---------------|----------|---------|-------------------|------------|-----------------|----|---------------------------------|-------|-------------|------|-----------|-----------|--------------------|
| 2                    | Obstet       | ric           |          | 1       | Correspondence    | e          |                 |    | 🖨 MDExx                         | hange |             |      | HL        |           | HealthLink         |
| New Form Res         | ume Delete   | Clear Filters | Refrest  | Error D | letail            |            |                 |    |                                 |       |             |      |           |           |                    |
| 53 of 53 Records     |              |               |          |         |                   |            |                 |    |                                 |       |             |      |           |           |                    |
| Date Created         | Form Status  | Mess          | sage ID  | Type    |                   | Y          | Subject         | Y  | Description                     | 7 R   | ecipient    | Y    | Sender    |           | Ack !              |
| 13/03/2020 1:27:04 p | m. Parked    | EH-3          | 318      | Easter  | m Health Referral |            | Haematology     |    | Eastern Health Referral Form    | ea    | sthcda      |      |           |           |                    |
|                      |              |               |          |         | Link eReferral Fo |            |                 |    | HealthLink eReferral Library    |       |             |      |           |           |                    |
| 14/02/2020 4:28:18 p | m. Submitted | SLH           | D-5602   | Sydne   | y Local Health Di | strict Ser | Osteoporosis ar | nd | Sydney Local Health District Se | r slh | dhaem       |      | Dr Bronwn | Gillespie | Ackno              |

# **Viewing or Printing Submitted Referrals**

A copy of the submitted form can be found in the Letters section of the patient clinical record. Select the referral from the list, then in the display window click open externally to display or print the referral.

|                  | 2 (               | bstetric        |                   | 咱        | Correspondence | e   |            |            |            | Ċ.    | MDE           | change     |                |            | HL           |         | HealthLink         |
|------------------|-------------------|-----------------|-------------------|----------|----------------|-----|------------|------------|------------|-------|---------------|------------|----------------|------------|--------------|---------|--------------------|
| 🙂 Summary        | R, Cu             | rent Rx         | Progress          | <u></u>  | Past history   | 2   | Results    | 111        | Letters    | P     | Documents     | í.         | Old scripts    | 1          | lmm.         | ę       | Cervical Screening |
| Preview - Full + | Hide Preview      | Clear Filter    | Move Locati       | ion Do   | cument Details | Ser | d SMS      | Scan 🝷     | Import -   | Print | t - Add D     | elete      | Search   Clea  | r Search   | Refresh      | n       | -                  |
| 27 of 27 Records |                   |                 |                   |          |                |     |            |            |            |       |               |            |                |            |              |         | Select All         |
| Date Created     | Subject           |                 | 5                 | 7 Recipi | ent/Doctor     | Y   | Descripti  | on         |            | Zoo   | m Page Widt   | 1 <b>*</b> | Open Extern    | ally       |              |         |                    |
| 29/04/2020       | Application for A | CT Approval to  | Prescribe Control |          |                |     | Applicatio | on for ACT | Approva    |       |               |            |                |            |              |         | ^                  |
| 29/04/2020       | Application for A | CT Approval to  | Prescribe Control |          |                |     | Applicatio | on for ACT | Approva    | ΙF    |               |            |                |            |              |         |                    |
| 21/04/2020       | NSW Fitness to    | Drive Medical A | Assessment        |          |                |     | NSW Fitr   | ness to Dr | ive Medic  |       | Referral Sent | and Ackn   | owledged on 20 | 04/2020 1: | 2:47 NZST    |         | =                  |
| 20/04/2020       | Diabetes          |                 |                   |          |                |     | Eastern H  | lealth Re  | erral Form |       | Diabetes      |            |                |            |              |         |                    |
| 30/03/2020       | Additional Inform | ation           |                   |          |                |     | Primary H  | lealth Tas | mania Ad   |       | Patient: MAL  | REENAN     | DREWS, 98yrs   | F, DOB 23  | 3/06/1923, F | PH: Mob |                    |

HealthLink helps over 60,000 healthcare practitioners deliver certainty in care by enabling them to exchange patient information quickly, reliably and securely.

For all queries, please contact HealthLink Customer Care on 1800 125 036 or email helpdesk@healthlink.net

Monday to Friday (Except Public Holidays) 8:00 am - 6:00 pm

HealthLink helpdesk@healthlink.net | au.healthlink.net

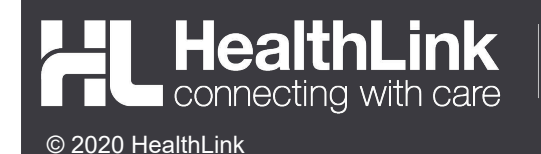

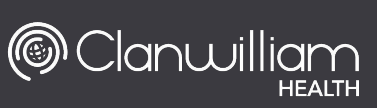